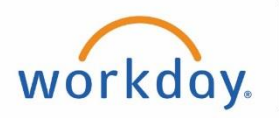

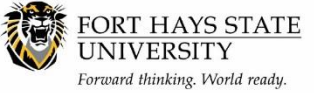

### Record Cash Sale

This document explains how to record a Cash Sale in Workday.

- The purpose of this procedure is to record deposits from University departments, the Athletic Association, and Student Activity accounts.
- A separate Cash Sale must be submitted for each different Payment Type (Cash, Check, Credit Card -Amex, or Credit Card - Non-Amex).

The recommended browser for accessing Workday is Google Chrome. Mozilla Firefox and Apple Safari may also be used.

For assistance or training using these procedures, contact FHSU Student Fiscal Services, Picken Hall 317, at 785-628-5251 or visit <u>www.fhsu.edu/sfs/</u>.

#### Steps:

- 1. Prepare your Cash/Check Balancing Worksheet or generate your Credit Card sales report for the day you are depositing funds.
  - a. The Cash/Check Balancing Worksheet template is available on the Student Fiscal Services (SFS) website: <u>http://www.fhsu.edu/sfs/departments/</u>
  - b. Record your total cash denominations or checks that are included in this deposit of funds. Save this document on your computer as you will be attaching it in a later step.

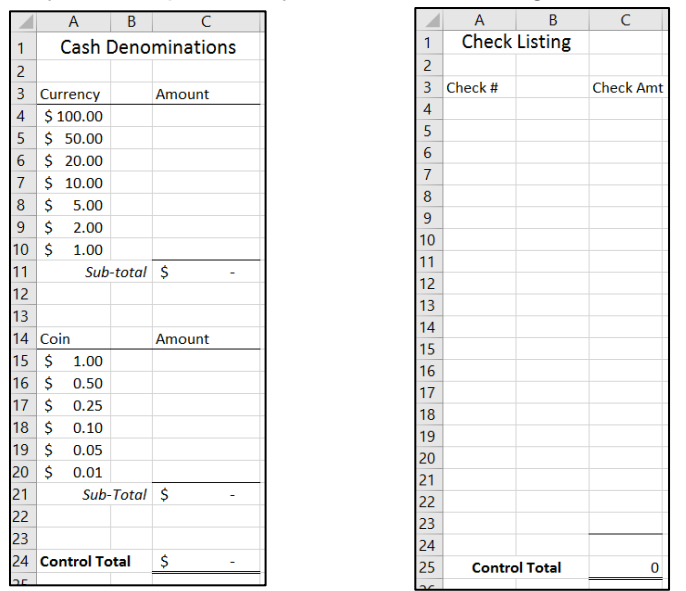

- **NOTE:** If you will only be depositing **ONE** check, you are not required to complete the balancing worksheet. You will only need to record the single check # in the Memo field as outlined below on the Cash Sale.
- IF DESTINATION SALES TRANSACTION, complete the Destination Sales Log Sheet. Required if taxable sales are made or shipped outside of Hays city limits but within the State of Kansas. If not a destination sales transaction, skip to <u>Step 3</u>.

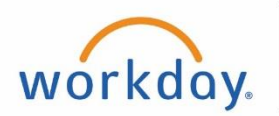

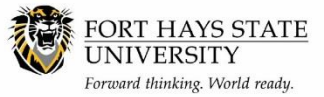

- a. The Destination Sales Log Sheet and instructions for completing the form can be found on the SFS website: <u>http://www.fhsu.edu/sfs/departments/</u>
- b. Determining the tax rate for the sale must be done by entering the shipping address at the following website: <u>https://www.kssst.kdor.ks.gov/lookup.cfm</u>
- c. Save this document on your computer as you will be attaching it in a later step.
- 3. Go to <u>https://www.myworkday.com/fhsu</u> and sign in to Workday using your TigerNetID username and password.
- 4. Search for and then click on the Record Cash Sale task.
  - NOTE: A separate Cash Sale must be submitted for each different Payment Type (Cash, Check, Credit Card - Amex, or Credit Card - Non-Amex).

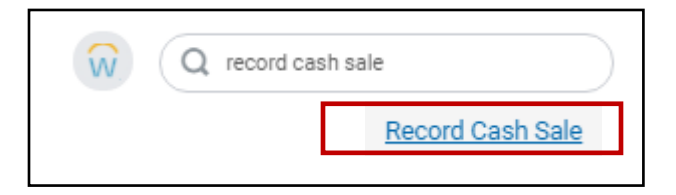

- 5. Using the options prompts where available, **enter the following required fields** in the *Cash Sale Information* and *Payment Information* sections of the header:
  - a. **Company** = FH (Fort Hays State University), SA (Student Activities), or AT (Athletic Association)
  - b. Customer = 999 Customer for Cash Sales [TIP: type in 999 and press Enter]
  - c. Currency = Defaults to USD (do not change)
  - d. Cash Sale Date = Defaults to Current Date (do not change)
  - e. Memo = Check # or See Attachment
  - f. Default Tax Code = Defaults to Hays
  - g. Payment Type = Cash, Check, Credit Card Amex, or Credit Card Non-Amex
  - h. Reference = Security Bag Serial Number
  - i. **Control Total Amount** = The total amount of Cash, Check, Credit Card Amex, or Credit Card Non-Amex figured from the Cash/Check Balancing Worksheet or Credit Card sales report
  - j. THE CREATE DEPOSIT BUTTON MUST NOT BE SELECTED.

| Cash Sale Information                 | <ul> <li>Payment Information</li> </ul>                                 |
|---------------------------------------|-------------------------------------------------------------------------|
| npany * X FH Fort Hays State          | Default Tax Code × Hays (HAYEL) :=<br>(effective<br>07/01/2016) (8.75%) |
| tomer * × 999 Customer for Each Sales | Payment Type * × Cash                                                   |
| rency * × USD 🗄                       | Reference Security Bag Serial Number                                    |
| h Sale Date * 02 / 09 / 2017          | Control Total Amount 50.00                                              |
| oice Type                             | Total Payment Amount 0.00                                               |
| m Date                                | Tax Amount 0.00                                                         |
|                                       | Create Deposit                                                          |
| MM / DD / YYYY                        | Bank Account (empty) Deposit!                                           |
|                                       |                                                                         |

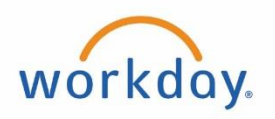

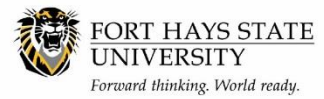

- 6. Scroll down to the *Invoice Lines* section (click on the **Invoice Lines** tab if needed) and **enter the** following: [Can type in text to search for an entry or make a selection using the **options** prompts.]
  - a. Company = Will default to the same as selected in the header
  - b. Revenue Category = Select a Revenue Category (previously Object Code). [TIP: Always use a Revenue Category with an R# in parenthesis (Example Registration Fees (R00029)-R). Only use a Revenue Category with a 5# in parenthesis when depositing funds that are refunds from a supplier or reimbursement for a non-allowable State expense (Example Equipment Rental (523300)-R).]
    - If Food Sales be sure to use "Food Sales-KS Tax Reduction (R00318)-R"
  - c. Line Item Description = Detailed description of transaction
  - d. Extended Amount =
    - If "non-taxable sales", enter the total amount of the transaction in the Extended Amount field
    - If "taxable sales", enter the net sales amount in the Extended Amount field in one of the following ways:
      - i. To calculate net sales amount for **Hays Sales**, open the Extended Amount Worksheet from the SFS website <u>http://www.fhsu.edu/sfs/departments/</u>. In the *Taxable Sales* area on the worksheet (Cell C3) enter the total amount of sales for this transaction. The worksheet will calculate the net sales amount (Cell C7) you are to enter in the **Extended Amount** field on the Cash Sale.

|   | А             | В  |     | С     | D |
|---|---------------|----|-----|-------|---|
| 1 | Net A         | mo | unt |       |   |
| 2 |               |    |     |       |   |
| 3 | Taxable Sales |    |     | 25    |   |
| 4 | Hays Rate     |    |     | 9.25% |   |
| 5 | Sales Tax     |    | \$  | 2.12  |   |
| 6 |               |    |     |       |   |
| 7 | Extended Amou | nt | \$  | 22.88 |   |
| 0 |               |    |     |       |   |

|   | Α             | В  |     | C     | D |
|---|---------------|----|-----|-------|---|
| 1 | Net A         | mo | unt |       |   |
| 2 |               |    |     |       |   |
| 3 | Taxable Sales |    |     | 20    |   |
| 4 | Hays Food     |    |     | 6.75% |   |
| 5 | Sales Tax     |    | \$  | 1.26  |   |
| 6 |               |    |     |       |   |
| 7 | Extended Amou | nt | \$  | 18.74 |   |
|   |               |    |     |       |   |

- ii. To calculate net sales amount for Hays Food Sales (for the new reduced tax rate), open the Extended Amount Worksheet-<u>HAYS FOOD</u> from the SFS website: <a href="http://www.fhsu.edu/sfs/departments/">http://www.fhsu.edu/sfs/departments/</a>. In the *Taxable Sales* area on the worksheet (Cell C3) enter the total amount of sales for this transaction. The worksheet will calculate the net sales amount (Cell C7) you are to enter in the Extended Amount field on the Cash Sale.
- iii. To calculate net sales amount for **Destination Sales**, use the Taxable Amount that was calculated on the Destination Sales Log Sheet in <u>Step 2</u>. Enter that amount into the **Extended Amount** field on the Cash Sale.

|   | Tax<br>Rate | Jurisdiction<br>Code | Total Sale<br>Amount | Tax<br>Amount | Taxable<br>Amount |
|---|-------------|----------------------|----------------------|---------------|-------------------|
|   | 7.5000%     | SEDCO                | 50.00                | 3.49          | 46.51             |
|   |             |                      |                      | 0.00          | 0.00              |
| Γ |             |                      |                      |               |                   |

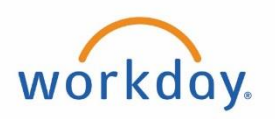

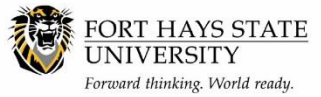

- e. **Tax Applicability** = Will default based on the Revenue Category, Do not change unless:
  - Taxable sales are made or shipped outside of Hays city limits but within the State of Kansas. Change to **Taxable Sales (Destination)**.
  - Taxable sales are received from a Tax Exempt entity. Change to Non-Taxable (Entity). A
    tax-exempt certificate must be attached to the cash sale or already on file with SFS in order
    for the deposit to be approved and processed.
  - Taxable sales are for items shipped outside the State of Kansas. Change to Non-Taxable (Out of State).
  - Taxable sales are for resale. Change to Non-Taxable (Resale).
  - Do not change Tax Applicability from Taxable Sales to Non-Taxable Item.
  - Food Tax Sales for Reduced Rate if correct Revenue Category of "Food Sales-KS Tax Reduction" is used the correct Tax Applicability of Taxable Sales (KS Food) should flood.
- f. **Tax Code** = Defaults to Hays (*if Destination Sales, change to the appropriate Tax Code identified when completing the Destination Sales Log Sheet in <u>Step 2</u>.)* 
  - When processing food sales for Hays, the Tax Code field will need to be amended to "<u>Hays</u> <u>Food" (Tax Rate 6.75%)</u> – see highlighted box bleow
- g. **Cost Center** = Account Number and Name of your department or organization (*Fund* and *Program* will autofill when a Cost Center is entered)

| Invoice Lines                                                                                                    |          | Тах                          | Attachments           |           |            |         |                            |              |                       |          |              |        |                   |                   |                                    |              |
|----------------------------------------------------------------------------------------------------|----------|------------------------------|-----------------------|-----------|------------|---------|----------------------------|--------------|-----------------------|----------|--------------|--------|-------------------|-------------------|------------------------------------|--------------|
| Invoice Lines                                                                                                    | 1 iten   | m                            |                       |           | _          |         |                            |              |                       |          |              |        |                   |                   |                                    | <b>⊒ ⊡ ∟</b> |
| (+)                                                                                                    | Line     | Order                        | *Company              |           | Sales Iten | n       | Revenue Category           |              | Line Item Description | Quantity | Unit of Me   | easure | Quantity 2        | Unit of Measure 2 |                                    | Unit Price   |
| $\oplus \odot$                                                                                                    |          | $\overline{\nabla}$ $\nabla$ | SA Student Activities |           |            |         |                            |              |                       |          | 0 select or  | e      | 0                 | select one        |                                    | 0.0          |
| •                                                                                                    |          |                              |                       |           |            |         |                            |              |                       |          |              |        |                   |                   |                                    | )<br>F       |
| Invoice Lines                                                                                                    | s        | Tax                          | Attachments           |           |            |         |                            |              |                       |          |              |        |                   |                   |                                    |              |
| Invoice Lines                                                                                                    | s 1 ite  | m                            |                       |           |            |         |                            |              |                       |          |              |        |                   |                   |                                    | ⊽⊡ ."        |
| Extended<br>Amount                                                                                                    | An<br>An | nalytical<br>mount           | Transaction Date      | From Date |            | To Date | Revenue Recognition Schedu | e Template S | Ship-To Customer      | Sh       | p-To Address | Tax    | Applicability     | Та                | ix Code                            |              |
| 0.00                                                                                                    | •        | 0.00                         |                       |           |            |         |                            |              |                       |          |              |        |                   |                   | Hays (HAYEL) (effective<br>(8.75%) | 07/01/2016;  |
| 4                                                                                                    |          |                              |                       |           |            |         |                            |              |                       |          |              |        |                   |                   |                                    | •            |
| Invoice Lines                                                                                                    | 5        | Tax                          | Attachments           |           |            |         |                            |              |                       |          |              |        |                   |                   |                                    |              |
| Invoice Lines                                                                                                    | s 1 iter | m                            |                       |           |            |         |                            |              |                       |          |              |        |                   |                   |                                    | <b>≣ ⊡ ∟</b> |
| Tax Code                                                                                                    |          |                              | Memo                  |           | Grant      |         | *Cost Center               |              | *Fund                 |          | *Program     |        | Cash Basis Revenu | e Recognition     | Additional Worktags                |              |
| Hays (Hays (Hay) (Hays (Hays ( | AYEL) (  | (effective (                 | 07/01/2016)           |           |            |         |                            |              |                       |          |              |        |                   |                   |                                    | *            |

- 7. **To add multiple transactions** of the same Payment Type to one Cash Sale, click the **plus sign** 🕒 under *Invoice Lines* and repeat Steps 6.a g.
- 8. When all invoice lines have been completed, verify that your *Control Total Amount* and *Total Payment Amount* match at the header level.
  - NOTE: If you are experiencing a rounding issue due to Sales Tax calculation, you will need to add an additional line item to correct it. For example, if your taxable sales are \$10.00, the extended amount will be \$9.20, and your workday sales tax will calculate as \$.81. Your Control Total Amount and Total Payment Amount are off by \$.01. To correct this, you will create an additional line item of (negative) -\$.01 using the Revenue Category Long Fund (R00153)-R in order to balance your Cash Sale.

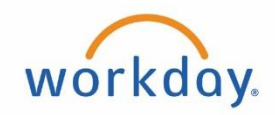

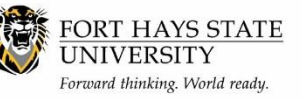

- 9. Attach the Cash/Check Balancing Worksheet OR Credit Card sales report as documentation for SFS to verify the Cash Sale transaction. Also attach the Destination Sales Log Sheet, if applicable.
  - a. **Reminder:** If **Non-Taxable (Entity)**, a taxexempt certificate must be attached to the cash sale or already on file with SFS in order for the deposit to be approved and processed.

| Invoice Lines | Tax | Attachments |                 |  |
|---------------|-----|-------------|-----------------|--|
| Attachments   |     |             |                 |  |
|               |     |             |                 |  |
|               |     |             | Drop files here |  |
|               |     |             | or              |  |
|               |     |             | Colort Class    |  |
|               |     |             | Select files    |  |
|               |     |             |                 |  |

- b. To attach your documentation, select the
   Attachments tab. You can either drag and drop
   the file(s) or click on Select Files and choose the file(s) from your computer.
- 10. Click **Submit** at the bottom of the page (or *Save for Later* to complete at another time). The Cash Sale will be routed to SFS for verification and approval. (If Cash Sale is for credit card sales, no further action is necessary, skip to Step 14.)
- 11. Place cash and/or checks in the Security Bag that matches the serial number recorded in the *Reference* field. All checks must be properly completed and endorsed. Checks should be made payable to FHSU. Both the written amount and the numerical amount must match. Do not endorse checks with personal names. If the check is not properly endorsed, the bank is not allowed to accept the check.
  You have submitted Cash Sale: 999 Custo
- 12. On the Security Bag complete the following fields: **Company**: [FH, SA, or AT], **Location #**: [Cash Sale Number that is assigned by Workday when you have submitted it], **Date**: [date cash sale created], and **Prepared By**: [your name & phone number].
- 13. Hand-deliver the Security Bag to 317 Picken Hall. The Cash Sale will not be verified or approved in Workday until the Security Bag has been received by SFS.

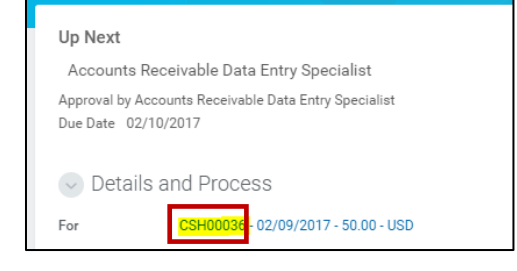

- **NOTE:** Only one Company per Security Bag (i.e. If you have both Departmental and Student Activity cash sales, you will need to hand-deliver them in separate bags).
- 14. Cash Sales with any errors or corrections will be routed back to the initiator through Workday in order to correct and re-submit.
- 15. You can view the Cash Sales that you have submitted in Workday, or continue one you clicked as *Save for Later*, in several ways:
  - In your Workday Inbox, click on the Archive tab to view Cash Sales you have previously submitted.
  - Search for specific Cash Sale Number.
  - Search for and then click on the Find Cash Sales report. Run the report based on Company and date range to find your Cash Sale(s). You will need to know the Cash Sale Number(s) to easily find the cash sale(s) among all others on the report.
- Q find cash sales Find Cash Sales - Report
- Cash Sales in *Draft* Payment Status can be opened, edited if necessary, and submitted.